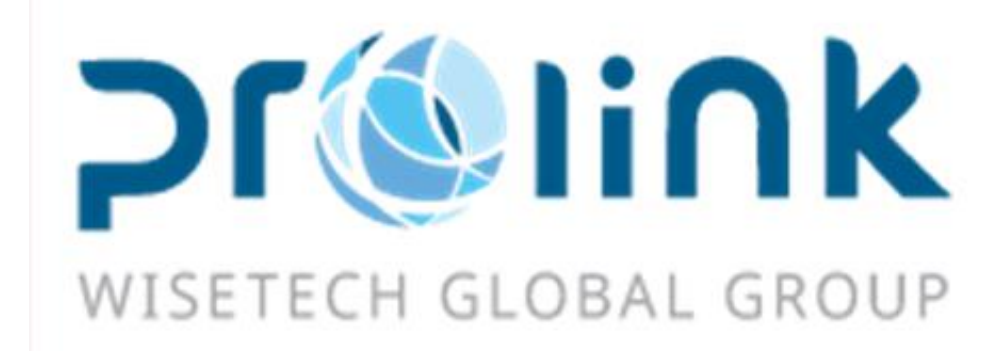

# Ifreight 新增功能手册 版本: 2019Q4

台灣慧咨環球股份有限公司 台北市松山區民生東路四段 133 號 3 樓之 1 Tel:02-5555-6689 Fax:5555-9568 Email: Goodservices@pllink.com

本操作手冊之著作權歸台灣慧咨環球股份有限公司所有,任何人未獲事前書面同意,不得以 印刷、影印等方式翻製(印)本手冊之部份或全部內容,否則依法追究。

| — .      |     | 業務系統         | 3 |
|----------|-----|--------------|---|
|          | 1.1 | 收入/成本/其他應收報價 | 3 |
| <u> </u> |     | 空運出口         | 3 |
|          | 2.1 | 空運出口併單       | 3 |
|          | 2.2 | 空運出口訂艙       | 3 |
|          | 2.3 | 空運出口提單       | 4 |
| 三・       |     | 空運進口         | 5 |
|          | 3.1 | 資料匯總         | 5 |
|          | 3.2 | 空運進口提單       | 5 |
| 四.       |     | 海運出口         | 5 |
|          | 4.1 | 海運出口訂艙       | 5 |
|          | 4.2 | 2 海運出口提單     | 5 |
|          | 4.3 | 海運出口本地作業     | 6 |
| 五.       |     | 海運進口         | 6 |
|          | 5.1 | 資料匯總         | 6 |
|          | 5.2 | 2 海運進口提單     | 6 |
|          | 5.3 | 海運進口本地作業     | 6 |
| 六.       |     | 發票作業         | 7 |
|          | 6.1 | 發票開立         | 7 |
| 七.       |     | 帳務系統         | 7 |
|          | 7.1 | 計費鎖作業        | 7 |
|          | 7.2 | 9 收據作業       | 7 |
|          | 7.3 | 對帳作業         | 7 |
| 八.       |     | 系統維護         | 7 |
|          | 8.1 | 自動編號設定       | 7 |
|          | 8.2 | 2 設置不為空      | 8 |
|          | 8.3 | 參數設置         | 8 |
| 九.       |     | 統計報表         | 8 |
|          | 9.1 | .營運分析表       | 8 |
|          | 9.2 | 2利潤分析表       | 8 |
|          | 9.3 | 「帳齡分析表       | 8 |
| $+\cdot$ |     | 共用基本建檔       | 8 |
|          | 10. | 1 OP 狀態      | 8 |

# 一. 業務系統

## 1.1 收入/成本/其他應收報價

1. 資料彙總 增加部門、航空/船公司查詢條件, GRID 增加部門、航空/船公司代碼及名稱

| 系統 工具 幫助 風格                                                                                                    |                                                                                                    |               |          |           |                   |             |         |       |    |    |    |           | 我的工作量       |    |  |
|----------------------------------------------------------------------------------------------------|----------------------------------------------------------------------------------------------------|---------------|----------|-----------|-------------------|-------------|---------|-------|----|----|----|-----------|-------------|----|--|
|                                                                                                    | 收入                                                                                                    | <b>殺價</b>     |          |           |                   |             |         |       |    |    |    |           |             |    |  |
| 業務系統《                                                                                                    | 資料                                                                                                    | 匯總 收入報價       |          |           |                   |             |         |       |    |    |    |           |             |    |  |
| 本地書用                                                                                                    | IA NO       RAF       Control International Control International Control Internation Control Internatinterenational Control International Control I |               |          |           |                   |             |         |       |    |    |    |           |             |    |  |
| 收入報價                                                                                                    | 創建                                                                                                    | X             |          | 記事地       | ·· 最終目的地 ···      | 部門 AC:AE:AI | :CE;CI; |       |    |    |    |           |             |    |  |
| 成本報價                                                                                                    | 1000                                                                                                    | (約)()(())     |          |           |                   |             |         |       |    |    |    |           |             |    |  |
| 其它應收報價                                                                                                    | M.T.                                                                                                    |               |          |           |                   |             |         |       |    |    |    |           |             |    |  |
| 空運出貨通知                                                                                                    | 客戶                                                                                                    | 代碼支持模糊查詢:輸入(  | 壬何字符,系統自 | 動匹配找到相應資料 | ł                 | 查詢          |         |       |    |    |    |           |             |    |  |
| 海運出貨通知                                                                                                    |                                                                                                    |               |          |           |                   |             |         |       |    |    |    |           |             |    |  |
| 空運進口到貸通知                                                                                                    | М                                                                                                    | 👌 👂 🅅 Total   | .:51     |           |                   |             |         |       |    |    |    | I         | age 1 - / 1 | 30 |  |
| 海運進口到貸通知                                                                                                    |                                                                                                    | 級價單號          | 客戶代碼     | 客戶名稱      | <b>報債日期</b>       | 起運地         | 最終目的地   | 創建人   | 狀態 | 備註 | 部門 | 有效日期      | 生效截止日期      |    |  |
| Service Contract                                                                                                    | >1                                                                                                    | AA20110121001 | PLFOC    |           |                   |             |         |       |    |    |    |           |             |    |  |
| Find Rate                                                                                                    | 2                                                                                                    | AA20110121001 |          |           |                   |             |         |       |    |    |    |           |             |    |  |
| City Groun                                                                                                    | 3                                                                                                    | AA20110122001 | PLSHA    |           | 2011/1/22 1:07:57 | FOC         |         | PLFOC | 正常 |    | AE | 2011/1/22 |             |    |  |
| Change Rate                                                                                                    | 4                                                                                                    | AA20110124001 |          |           |                   |             |         |       |    |    |    |           |             |    |  |
| Name         Name         Name <th< th=""></th<> |                                                                                                    |               |          |           |                   |             |         |       |    |    |    |           |             |    |  |

# 二. 空運出口

## 2.1 空運出口併單

若鎖定時 主單簽名欄位為空值,則 件數/毛重/材積/體積重/計費重 等欄位 進行加總的動作
 若導入的訂艙資料 統計貨量為 N,下方總數不作計算

| 系統 工具 幫助 風格 | Left#                                                      | 作臺 🖂 |
|-------------|------------------------------------------------------------|------|
|             | 收入報信 空運出口拼單                                                |      |
| 空運出口 《      | 資料匯換基本信息                                                   |      |
| 空運出口訂贈      |                                                            |      |
| 空運出口拼單      |                                                            |      |
| 空運出口運單      | 主 <sup>單號</sup> 工作编號 工作编號 單證疑型 2 提單日期                      |      |
| 空運出口結單      | 集務類型 - GET值                                                | 域書用  |
| 空運出口計畫鎖     | 起運始                                                        |      |
| 空運出口提單鎖     | 海外代理 … 通知人 …                                               |      |
| 空運出口帳單      | <b>阿行借進</b> … 割艙代理 …                                       |      |
| 空運出口批量收入錄入  | 送貨倉庫 個益                                                    |      |
| 空運出口批量成本錄入  | <u>進言日期</u> -  文羅日期 -                                      |      |
| 空運出口本地業務    | 成本 -                                                       |      |
| 空運出口 AP 帳單  | 班機信息                                                       |      |
| 核結單管理 🚬 🎽   | 目的地1 ··· · · · · · · · · · · · · · · · · ·                 |      |
| 客戶建檔        | 二程                                                         |      |
| 大陸級關作業      | 三程                                                         |      |
| 派車作業        | 123程 「 「 「 「 「 「 「 」 」 「 」 「 」 「 」 「 」 「                   |      |
| 業務系統        |                                                            |      |
| 空運出口        | 發取訂雜(F2) 取消訂雜(F3) 新增訂縮資料(F4) 約款訂鑑資料(F7) 查番提量資料(F7)         |      |
| 空運進口        | □ 分量% 工作编% 業務類型 委托人 委托日期 發貨人 簡稱 海外代理 件數 毛重 雙積 雙積重 劇課人 統計貨里 |      |
|             |                                                            |      |

## 2.2 空運出口訂艙

1.報價區塊新增 計稅類型/開立發票欄位,費用代碼輸入後帶入建檔中的設定

| 利潤分析報表                                                                                                    | 費用代碼 空運出                                                                                                    | □運單   空運出□                                                                                                    | ]訂艙 收入                                                 | 報價 成本報價                                                                 |                                                         |             |                        |             |
|----------------------------------------------------------------------------------------------------|----------------------------------------------------------------------------------------------------|----------------------------------------------------------------------------------------------------|--------------------------------------------------------|-------------------------------------------------------------------------|---------------------------------------------------------|-------------|------------------------|-------------|
| 資料匯總訂制                                                                                                    | 會資訊 費用信息                                                                                                    | <u> </u>                                                                                                    |                                                        |                                                                         |                                                         |             |                        |             |
| - <b>-</b>                                                                                                    |                                                                                                    | Ng <u> 7</u> N                                                                                                    | 4 D D                                                  | ÷                                                                       |                                                         |             |                        |             |
| 收入:9013 成本::                                                                                                    | 2400 主單總收入:0 :                                                                                                    | 主單總成本:4971 #                                                                                                    | 刘潤:1642                                                |                                                                         |                                                         |             |                        |             |
| 國內/外                                                                                                    | F.圆外                                                                                                    | *                                                                                                    | 计价单位 S                                                 | 5.票 🔹                                                                   | 帳單窖戶                                                    | BFILAX ···· | BRIGHTEN FREIGHT, INC. |             |
| 起運地                                                                                                    | TPE ···                                                                                                    | •                                                                                                    | 目的地                                                    | .AX                                                                     | 費用代碼                                                    | нс …        | EXPORT HANDLING CHARG  | <u>GE</u>   |
| 貿易條款                                                                                                    |                                                                                                    | •                                                                                                    | 最低價                                                    | 30.00                                                                   | 幣別                                                      | USD ···     | 纍計加總 N.否               | •           |
| 單位                                                                                                    |                                                                                                    |                                                                                                    | 航空公司                                                   |                                                                         | 費用備註                                                    |             |                        |             |
| 基本收費                                                                                                    | 0.0                                                                                                    | 0                                                                                                    | 計稅類型 [                                                 |                                                                         | 開立發車                                                    |             |                        | •           |
| 重量區間                                                                                                    | 0.00                                                                                                    | 0.00                                                                                                    | 1.00                                                   | 0.00                                                                    | 0.00                                                    | 0.00        | 0.00                   | 0.00        |
|                                                                                                    | @ 0.00 @                                                                                                    | 0.00 @                                                                                                    | 0.00                                                   | @ 0.0                                                                   | 0.00                                                    | 0.00        | @ 0.00 @ 0             | 0.00        |
|                                                                                                    |                                                                                                    |                                                                                                    |                                                        |                                                                         |                                                         |             |                        |             |
| 新増開め                                                                                                    | F 獲収報價                                                                                                    | 上移                                                                                                    | 下移                                                     | 復襲                                                                      |                                                         |             | -                      |             |
| 費用代碼                                                                                                    |                                                                                                    |                                                                                                    | 起運用                                                    | ● 最終日 幣                                                                 | 別 计价里                                                   | 1位 貿易條款     | 基本収費                   | 最低價 創建人     |
| ▲ Ar<br>利潤分析報表                                                                                                    | AIK FRIED                                                                                                    |                                                                                                    |                                                        | LAA US                                                                  | L.109                                                   |             | 0.00                   | 00.00 10414 |
|                                                                                                    |                                                                                                    | 1口運業 空運出                                                                                                    | 「記録」 收入                                                | 報價 成本報復                                                                 | 3                                                       |             |                        |             |
| II: 📕 🔶                                                                                                    |                                                                                                    |                                                                                                    | て訂艙 收入                                                 | 報價 成本報修                                                                 | 1                                                       |             |                        |             |
| : 🗶                                                                                                    |                                                                                                    |                                                                                                    |                                                        | 報價 成本報修                                                                 | ŧ<br>🤰 🔏 💡                                              |             |                        |             |
| ·····································                                                                                          |                                                                                                    | 1037年 空運出<br>費用代碼                                                                                                    | 新館 收入<br>AFC                                           | ·報價 成本報修<br>· · · · · · · · · · · · · · · · · · ·                       | ŧ<br><mark>2                                    </mark> |             |                        |             |
| 部門<br>床地費用描<br>回<br>二<br>2<br>3<br>3<br>3<br>3<br>3<br>3<br>3<br>3<br>3<br>3<br>3<br>3<br>3<br>3<br>3<br>3<br>3<br>3           | 〒//11/03 全通口<br>1務部門… →<br>加加加加<br>1881015 第2000                                                                                                    | 全運出<br>費用代碼<br>英文描述                                                                                                    | AFC<br>AIR FREIHT                                      | 報價 成本報個<br>加強 調覽<br>TRAXON<br>CHG                                       |                                                         |             |                        |             |
| 部門<br>本地費用描<br>開立發票<br>計印18月11                                                                                                 | 日 /// 1,005 全通目<br>/務部門… →<br>別小空運費<br>・轉收線 → 費用料<br>不会 → 1                                                                                                    |                                                                                                    | AFC<br>AIR FREIHT                                      | 株領 成本報館<br>武本報館<br>TRAXON<br>CHG<br>Share By                            | R.RT                                                    |             |                        |             |
| 部門<br>本地費用描<br>開立發票<br>計税類型<br>倍社                                                                                              | 日本100 全通目<br>(新部門 ↓<br>(新部門 ↓<br>(新部)(新部門 ↓<br>(新部門 ↓<br>(新)(新部)(新)(新)(新)(新)(新)(新)(新)(新)(新)(新)(新)(新)(新)                                                                                                    | 登用代碼<br>英文描述<br>型<br>3.代… ・<br>二<br>二<br>二<br>二<br>二<br>二<br>二<br>二<br>二<br>二<br>二<br>二<br>二                                                       | AFC<br>AIR FREIHT                                      | 株領 成本報信<br>大田 次次 代<br>大田 水次<br>大田 大田 大田 大田 大田 大田 大田 大田 大田 大田 大田 大田 大田 大 | ₹                                                       |             |                        |             |
| <ul> <li>部門</li> <li>水地費用描</li> <li>開立發票</li> <li>計税類型</li> <li>備註</li> <li>登室說明</li> </ul>                                    | 日月1 (V3 全通1<br>1務部門…・<br>3か空運費<br>. 轉収録 ・<br>. 構取録<br>不含 ・<br>、                                                                                                    | 世                                                                                                    | AFC<br>AIR FREIHT                                      | 林報領 成本報館<br>成本報館<br>TRAXON<br>CHG<br>Share By<br>K. CW                  | R.RT *                                                  |             |                        |             |
| 部門<br>本地費用描<br>開立發票<br>計税類型<br>備註<br>發票說明<br>支出彩目(1)                                                                           | 日本11 (VBS 全通日<br>日本11 (VBS 全通日<br>日本12 (VBS 4) (VBS 4) | ☆<br>費用代碼<br>英文描述<br>型 3.代・<br>(本 0.00 1)                                                                                                    | AFC<br>AIR FREIHT<br>计費單位                              | 林田健 成本年間<br>一 おお 中間<br>一 TRAXON<br>CHG<br>Share By<br>K. CW             | R.RT -                                                  |             |                        |             |
| 部門<br>本地費用描<br>間立發票<br>計稅額型<br>備註<br>發票說明<br>支出科目(1)<br>收入科目(1)                                                                | 日前1113<br>(1)<br>(1)<br>(1)<br>(1)<br>(1)<br>(1)<br>(1)<br>(1)                                                                                                    | 日子祥 空運出<br>費用代碼<br>英文描述<br>型 3.代・<br>(本)<br>(本)<br>(本)<br>(本)<br>(本)<br>(本)<br>(本)<br>(本)                                                          | AFC<br>AIR FREIHT<br>计費單位<br>(F<br>(F                  |                                                                         | R.RT ~                                                  |             |                        |             |
| 部F1            本地費用描            間立發票         R           消稅期型            資素説明            支出料目(1)            收入料目(1)         公司 | 日前1148<br>(初日1147)<br>(初日1147)<br>()<br>()<br>()<br>()<br>()<br>()<br>()<br>()<br>()<br>(                                                                                                    | 田 河唯 空運出     牧用代碼     英文描述     私     私     私     私     私     私     私     私     私     私     本     牧     本     地     牧     和     私     本     地     番 | 新館 收入<br>AFC<br>AIR FREIHT<br>計費單位<br>(F<br>(F<br>注税類型 |                                                                         | R.RT ~                                                  | 計費單位 發      | 栗說明 備註                 |             |

費用信息 獲取費用 功能帶入費用時, 計稅類型及開立發票欄位帶入報價中的設定值

| 和日  | 分析    | 16.35                                                                                                    |     | 費用   | 代稿 召     | 適出口源   |          | 1140       | 收入邮册              | 成本級價     |                  |             |          |                                       |        |      |        |        |       |       |        |           |            |        |        |           |     |       |        |    |
|-----|-------|----------------------------------------------------------------------------------------------------|-----|------|----------|--------|----------|------------|-------------------|----------|------------------|-------------|----------|---------------------------------------|--------|------|--------|--------|-------|-------|--------|-----------|------------|--------|--------|-----------|-----|-------|--------|----|
| 100 | in ie |                                                                                                    | 2.1 | 【信息  | 費用信      | 1.     | 子文福信息 1  | <b>共活業</b> |                   |          |                  |             |          |                                       |        |      |        |        |       |       |        |           |            |        |        |           |     |       |        |    |
|     | 2     |                                                                                                    | 1   | F    | i -      |        | 5        | 負利         | 制作12              | 4 A A    | ы.               |             |          |                                       |        |      |        |        |       |       |        |           |            |        |        |           |     |       |        |    |
| 分】  | B£    |                                                                                                    |     | 3    | F-190902 |        | *        |            |                   |          |                  |             |          | 查看信机                                  | 8      | K    | 信息     |        |       |       |        |           |            |        |        |           |     |       |        |    |
| 收入  | 2927  | 15                                                                                                    | 24  | :260 | 0 主單總社   | 入:0 主题 | 總成本:1853 | 9 利潤:      | 8132              |          |                  |             |          |                                       |        |      |        |        |       |       |        |           |            |        |        |           |     | 點擊漢   | 諸鼠德    | 积勤 |
| 1   | 約費用   | R                                                                                                    |     |      | 1        | 1540   | mitte    | -          | 16 <sup>0</sup> ± | 200 Mul  | 32.9742.49 RU.CT | aw <b>4</b> |          | · · · · · · · · · · · · · · · · · · · |        | 医试费用 | まな計画   | 1      | 0.001 | e EE  | MAGUE  |           | equiar Fee | 2      |        |           |     |       |        |    |
|     |       | ○ F/L 收加封索 各編 教用代碼 教用描述 計校構型 指立装革 校正 计数据注 计数据数 常数 医中 用带生植 本带生植 社会 未校主義 含秋用带生植 合秋用带生植 计算图列 并加强率 信註                                                                                                    |     |      |          |        |          |            |                   |          |                  |             |          |                                       |        |      | 1      |        |       |       |        |           |            |        |        |           |     |       |        |    |
| 1   |       | 「ドレーマは2011年 各場 質和下いき 資料用地当 117年8月22 第2223年 花林 11万年3月2 117年8日22 117年8月2日 117年8日22 117年8月2日 117年8日21 117年8日 12日 キャンジョ ネッシュ 31 オール 31 オール 31 |     |      |          |        |          |            |                   |          |                  |             |          |                                       |        |      | >      |        |       |       |        |           |            |        |        |           |     |       |        |    |
| 2   |       |                                                                                                    | F   | 圆外   | BFILAX   |        | IGH      | T, INC.    | . CTG             | CARTAG   | E                | N.不含        | Y.是      | 0.0                                   | 0 S.3  | E    | 1.00   | 100.00 | USD   | 31.65 | 100.00 | 3,165.00  | 0.00       | 100.00 | 100.00 | 3,165.00  | USD | 31.65 | ;      | 2  |
| 3   |       |                                                                                                    | F   | 圆外   | BFILAX   | (C     | IGH      | T, INC.    | P/S               | PROFIT   | SHARE            | N.不含        | 11.否     | 0.0                                   | 00 L.B | 8    | 1.00   | -94.08 | USD   | 31.68 | -94.08 | -2,980.00 | 0.00       | -94.08 | -94.08 | -2,980.00 | USD | 31.68 | ((1.68 | 1  |
| 4   |       |                                                                                                    | F   |      | BEILAX   | -      | EIGH     | T. INC.    | CAS               | C.A.S.   |                  | N.不含        | Y.목      | 0.0                                   | 0 5.3  | E    | 1.00   | 10.00  | USD   | 31.65 | 10.00  | 317.00    | 0.00       | 10.00  | 10.00  | 317.00    | USD | 31.65 | 3      |    |
| 5   |       |                                                                                                    | F   | 园外   | BFILAX   | 1      | IGH      | T. INC.    | INS               | INSURAL  | NCE FEE          | N.不含        | R. 68423 | 8 0.0                                 | 0 S.3  | E    | 1.00   | 43.00  | USD   | 31.65 | 43.00  | 1,361.00  | 0.00       | 43.00  | 43.00  | 1,361.00  | USD | 31.65 |        |    |
| 6   |       |                                                                                                    | F   | 园外   | BFILAX   |        | IGH      | T, INC.    | . AF              | AIR FRIE | GHT CHARGE       | N.不含        | Y.是      | 0.0                                   | 00 L.8 | F    | 472.00 | 1.68   | USD   | 31.65 | 792.96 | 25,097.00 | 0.00       | 792.96 | 792.96 | 25,097.00 | USD | 31.65 | 5      |    |
| 7   |       |                                                                                                    | F   | 圆外   | BFILAX   | ŧ.     | EIGH     | T, INC.    | . HC              | EXPORT   | HANDLING CHARGE  | N.不含        | Y.是      | 0.0                                   | 00 S.M | E    | 1.00   | 30.00  | USD   | 31.65 | 30.00  | 950.00    | 0.00       | 30.00  | 30.00  | 950.00    | USD | 31.65 | ;      |    |
| >   |       |                                                                                                    |     |      |          |        |          |            |                   |          |                  |             |          |                                       |        |      |        |        |       |       |        |           |            |        |        |           | 1   |       |        |    |
|     |       |                                                                                                    |     |      |          |        |          |            |                   |          |                  |             |          |                                       |        |      |        |        |       |       |        |           |            |        |        |           |     |       |        |    |
|     |       |                                                                                                    |     |      |          |        |          |            |                   |          |                  |             |          |                                       |        |      |        |        |       |       |        |           |            |        |        |           |     |       |        |    |
|     |       |                                                                                                    |     |      |          |        |          |            |                   |          |                  |             |          |                                       |        |      |        |        |       |       |        |           |            |        |        |           |     |       |        |    |
|     |       |                                                                                                    |     |      |          |        |          |            |                   |          |                  |             |          |                                       |        |      |        |        |       |       |        |           |            |        |        |           |     |       |        |    |
|     |       |                                                                                                    |     |      |          |        |          |            |                   |          |                  |             |          |                                       |        |      |        |        |       |       |        |           |            |        |        |           |     |       |        |    |
| 4   |       |                                                                                                    |     |      |          |        |          |            |                   |          | 1                | 1           |          |                                       |        |      |        |        |       |       |        |           |            |        |        |           |     |       | )      | 4  |

#### 2. 麥頭/品名/尺寸信息

新增點擊欄位 放大 功能 及點擊欄位名 跳出 輸入視窗 功能(同提單麥頭) 3.訂艙拖車訊息 複製時畫面上的 工作編號/派車單號/派車日期/提貨日期&時間/件數/毛重/ 體積重/體積/卡車備註 等欄位改為清空,工作編號及派車單號於存檔後帶入訂艙的工作編號。

## 2.3 空運出口提單

1.尺寸信息欄位, 新增 點擊欄位 放大 功能 及 點擊欄位名 跳出 輸入視窗 功能(同麥頭)

| 形成 上兵 常助 風俗 |                             |               |           |                               |                   |         |          | -10897   |
|-------------|-----------------------------|---------------|-----------|-------------------------------|-------------------|---------|----------|----------|
|             | 空運出口運單                      |               |           |                               |                   |         |          |          |
| 空運出口 《      | 資料匯總 提單信息 書用                | 信息 電子文檔信息 快遞單 |           |                               |                   |         |          |          |
| 空運出口訂贈      | - <b>- X</b> 📑 📑            |               | 🚔 • 🦛 🚔 • | AASI                          | M S M             |         |          | 1 1 En 🔀 |
| 空運出口拼單      |                             |               |           |                               |                   |         |          |          |
| 空運出口運單      | 基本信息 意単信息 抱車                | 信息 報期信息 貨物追疑  | 分單5       |                               |                   | 単證状態    | 提單資料     |          |
| 空運出口結單      | AES Type cool               |               | AES DES   | P                             |                   | AES NU. | AES NU.2 |          |
| 空運出口計書鎖     | 件数單位                        | 毛重 單位 計畫重     | 童位 付勝万式   | 連奏單情 單位                       | 連奏 RC             | 品名描述    | TEM      |          |
| 空運出口提單鎖     | *                           |               |           |                               |                   |         |          |          |
| 空運出口帳單      |                             |               |           |                               |                   |         |          |          |
| 空運出口批量收入錄入  | 計書重 0.00 K.公斤               |               |           | <ul> <li>         ・</li></ul> | 元重量 0.00 K.公斤     |         |          |          |
| 空運出口批量成本錄入  | ☑ 統計貨里                      | ☑ 列印倉單        |           |                               |                   | 倉庫信息    |          |          |
| 空運出口本地業務    | (2)+10/2 白                  |               |           |                               |                   |         |          |          |
| 空運出口 AP 帳單  | 目初直起                        |               |           |                               |                   |         |          |          |
| 核銷單管理       | 1250                        |               |           | +                             | 品名                |         |          |          |
| 客戶建倡        |                             |               |           | •                             |                   |         |          |          |
| 大陸報酬作業      | 貨物尺寸(長                      |               |           | *                             | 貨品描述              |         |          |          |
| <b>派車作業</b> | X葺X高X/注動<br>(CM)) 《         |               |           | *                             | 計算CBM             | 1       |          | 尺寸信息     |
| 業務系統        | 航空運車開定信息                    |               |           |                               |                   |         |          |          |
| 空運出口        | Declared Value For Carrier  |               |           |                               | IATA Code         |         |          |          |
| 空運進口        | Accounting Information      |               |           |                               | Account Code      |         |          |          |
| 海羅出口        | Declared Value For Customer | DvfCUST       |           |                               | Excuted on Excute | ed      |          |          |

2. 費用訊息 離開幣別匯率的欄位時, 判斷若折算幣別與幣別同, 則把折算匯率 UPDATE 成跟

幣別匯率一樣

3.費用訊息 當登入 ID 沒有 KB 輸入權限時,獲取報價->複製歷史提單費用,不允許查詢到 KB 費用

# 三・ 空運進口

#### 3.1 資料匯總

1. GRID 新增倉庫欄位 CODE 及名稱,默認為隱藏

| JUNE 117 MIND MIN |            |                    |                      |                                                 |          |                    |               |             |                                                           |          |              |      |     |
|-------------------|------------|--------------------|----------------------|-------------------------------------------------|----------|--------------------|---------------|-------------|-----------------------------------------------------------|----------|--------------|------|-----|
|                   | 空運進口提      | 單                  |                      |                                                 |          |                    |               |             |                                                           |          |              |      |     |
| 空運進口 《            | 資料匯總       | 主單信息 分             | 單信息 書用               | 記 電子文橋                                          | i信息 快遞單  |                    |               |             |                                                           |          |              |      |     |
| 空運進口提單            | 單證狀態       |                    | * 單證類:               | g D;H                                           | 起運地 …    | 預計到這               | ŧ日            | - ·         | 業務員                                                       |          | 公司 PL ·      |      |     |
| 空運進口結單            | 海外代理       |                    | … 主單                 | ŧ.                                              |          | <b>審</b> 際到        | 则逮            | * -         | 最終目的地                                                     |          | 站別 FOC ·     |      |     |
| 空運進口計畫鎖           | 收貸人        |                    | 分單                   | ŧ                                               |          | 創建日                | 日期            | * - ·       | 創建人                                                       |          | 隱藏條件         |      |     |
| 空運進口提單鎖           | 航空公司       |                    | ··· 文                | ŧ                                               |          | 發送田                | \$161         | · .         | 進度日期                                                      | · .      | -            |      |     |
| 空運進口帳單            | 撒貨方式       |                    | - 操                  | E                                               |          | ・「「「「「」」           | BĦ            | * .         | 出意日期                                                      | · ·      |              |      |     |
| 空運進口批量收入錄入        | #28X8#1    |                    | - 90 E (A)           |                                                 |          |                    | .p.q.         | · .         | AD MAKE                                                   |          |              |      |     |
| 空運進口批量成本錄入        | 9762578922 |                    |                      |                                                 |          | 39481 691 L1999 H1 | 189           |             |                                                           |          |              |      |     |
| 空運進口本地業務          | LOTINO     |                    | 100.441.525          | 9                                               |          | 按單口                | 1991          | - n.        | KEP NO                                                    |          | (III) -1 -00 |      |     |
| 空運進口AP 帳單         | 工作編號       |                    | 統計動                  | 2                                               |          | PO INVOICE I       | 10            | □ 商檢查驗      | □ 海開查驗                                                    | □ 輸單     | □ 改單         |      |     |
| 核銷單管理             | 委托人        |                    | … 報酬報                | 1                                               |          | 業務所屬語              | 889           |             |                                                           |          | *            |      |     |
| 客戶建檔              | 操作部門       |                    | <ul> <li></li></ul>  | Ĕ                                               |          | 帳單審核批              | 「他に           |             | <ul> <li>         · · · · · · · · · · · · · · ·</li></ul> |          |              |      |     |
| <b>簡易建檔</b>       | 通知人        |                    | ··· PO N             |                                                 |          | 是否涉                | 極             |             | 發票號碼                                                      |          |              | _    |     |
| 容戶建檔              | 報開單號       |                    | 訂艙代                  | 1                                               |          | PO_REF I           | No.           |             | 倉庫                                                        |          |              |      |     |
| 大陸報酬作業            | 主單號/分量     | ■號/LOT NO支持        | •模糊查詞:輪              | (任何字符,系)                                        | 統自動匹配找到相 | 應資料                |               | 列印/匯出       | <b>査詞</b> 刷新                                              | 換單       |              | _    |     |
| 派車作業              | 14 4       | N N                | 1.100                |                                                 |          |                    |               |             |                                                           |          |              |      |     |
| 業務系統              |            |                    | ar.100               |                                                 | 41.48    |                    | ) 000 b       |             |                                                           | 1-1-1-   | 100.000.000  |      | 1   |
| 空運出口              |            | 単設領型               | 是否作廢 是否              | 百単 帳單審核                                         | 状態 ク     | ) 単號               | 王單號           | LOT NO      | 工作編號                                                      | 報酬行      | 戦開行名稱        | 安托人  | 委託  |
| ***               | 2 8        | H. 万提単<br>D. 吉主留 N | ···금 ···문<br>니주 ···조 | 木開版里                                            | ,無御用 0   | 97.0000033         | 207.00000033  | AIM20100226 | AIM20100326                                               | LAXAGENT | LAX FORWAR   | 1111 | 002 |
| 工程だり              | -          | い自た単               | ·· 1%                | ALC: NO ALC: ALC: ALC: ALC: ALC: ALC: ALC: ALC: | 4        | 37-000000033       | 237-000000033 | Ain20100320 | AIA20100320                                               |          |              |      |     |

2. 進口分單 copy 時, 帶入主單的幣別及匯率

#### 3.2 空運進口提單

1.複製提單時會複製本幣幣別,不複製原幣幣別

2. 費用訊息 離開幣別匯率的欄位時, 判斷若折算幣別與幣別同, 則把折算匯率 UPDATE 成跟 幣別匯率一樣

3.費用訊息 當登入 ID 沒有 KB 輸入權限時,獲取報價->複製歷史提單費用,不允許查詢到 KB 費用

## 四. 海運出口

## 4.1 海運出口訂艙

1.麥頭/品名/尺寸信息

新增 點擊欄位 放大 功能 及 點擊欄位名 跳出 輸入視窗 功能(同提單麥頭) VVVVVV

| 系统 工具 幫助 風格                             |                                                                |                                         | 我的工作臺 🖂 0                             |
|-----------------------------------------|----------------------------------------------------------------|-----------------------------------------|---------------------------------------|
|                                         | 海運出口訂館                                                         |                                         |                                       |
| 海運出口 《                                  | 資料匯線 訂就資訊 書用信息                                                 |                                         |                                       |
| 船期SO作業                                  | : 🕂 🗶 📑 🔲 🔍 🔛 🔜 (                                              | 🖹 • 🖛 🥤 🛕 🔔 📑 📑 🔛 k# .                  |                                       |
| 海運出口訂離                                  | 基本信息 拖車信息 報酬信息 貸物追蹤                                            | 單級狀態 未產生提單                              |                                       |
| 海運出口自動配柜                                | 頭程船名                                                           | 航次 預計開船日期                               | - 予算計爭助進                              |
| 海運出口併櫃作業                                | 修動信用                                                           |                                         |                                       |
| 海運出口並櫃作業                                | 0230                                                           | ▲ 品名                                    | ×                                     |
| 海蓮出口提單訂館                                |                                                                | *                                       | · ·                                   |
| And Marked as a rest frame and          |                                                                |                                         |                                       |
| 海連出口連車                                  | •                                                              | • • • • • • • • • • • • • • • • • • •   | •                                     |
| 海連出山連車<br>海運AMS傳送                       | SAY TOTAL ZERO(8) CARTON ONLY                                  | ト<br>                                   | >                                     |
| 海連出口連車<br>海運AMS傳送<br>海運ACI傳送            |                                                                |                                         | · · · · · · · · · · · · · · · · · · · |
| 海連出口連軍<br>海運AMS傳送<br>海運ACI傳送<br>海運ISF傳送 | CAVY TOTAL     ZENG(9) CANTON OILLY     首種協思     首種協思     首種協思 | > = = = = = = = = = = = = = = = = = = = | · · · · · · · · · · · · · · · · · · · |

## 4.2 海運出口提單

1.尺寸信息欄位,新增點擊欄位 放大 功能 及 點擊欄位名 跳出 輸入視窗 功能(同麥頭)
 2.複製提單時會複製本幣幣別,不複製原幣幣別

3.費用訊息 離開幣別匯率的欄位時, 判斷若折算幣別與幣別同, 則把折算匯率 UPDATE 成跟幣 別匯率一樣

3.費用訊息 當登入 ID 沒有 KB 輸入權限時,獲取報價->複製歷史提單費用,不允許查詢到 KB 費用

## 4.3 海運出口本地作業

1. 資料彙總 新增貨櫃號碼為查詢條件

| 系統 工具 幫助 風格                           |        |        |                 |      |       |        |     |      |    |      |         |       | 我的工作臺   |
|---------------------------------------|--------|--------|-----------------|------|-------|--------|-----|------|----|------|---------|-------|---------|
|                                       | 海運出口本地 | 作業     |                 |      |       |        |     |      |    |      |         |       |         |
| 海運出口    《                             | 資料匯總   | 王單信息 📑 | 用信息 電子文檔信       | 息快遞單 |       |        |     |      |    |      |         |       |         |
| КВФШДД 🔷                              | : 📕 🖌  |        |                 | 3/65 | 🎫 📫 1 | 4 .    |     |      |    |      |         |       |         |
| 海運出口電子文檔信息                            |        |        |                 |      |       |        |     |      |    |      |         |       |         |
| 清除資料資定人                               | 基本信息   | 拖車信息   |                 |      |       |        |     |      |    |      |         |       |         |
| 書用輔出                                  | 單證類型   |        |                 |      | *     | LOT NO |     |      |    |      | 工作编號    |       |         |
| 快遞單                                   | 分單號    |        |                 |      |       | 主單號    |     |      |    |      | 帳單日期    |       |         |
| 海運出口OP狀態查詢                            | 委托人    |        |                 |      |       | 委託人名稱  |     |      |    |      | 航班日     | *     |         |
| ASUS轉檔                                | 發貨人    |        |                 |      |       | 聯繫人    |     |      |    |      | 電話      |       |         |
| 固定書用設定                                | 地址     |        |                 |      |       |        |     |      |    | \$   | 鏄真      |       |         |
| 海運出口本地作業                              | 收貸人    |        |                 |      |       | 聯繫人    |     |      |    |      | 電話      |       |         |
| 海運出口船期憲用清單                            | 地址     |        |                 |      |       |        |     |      |    | \$   | 鏄真      |       |         |
| 海運出口Cargo Receipt                     | 業務類型   |        |                 |      | ×     | 🔲 統計貨量 |     | 業務員  |    |      | 業務所屬部門  |       |         |
| 海運出口Action Loa                        | 船名     |        |                 |      |       | 航次     |     |      |    |      |         |       |         |
| 客戶建檔                                  | 裝貨方式   |        |                 |      | *     | 計畫方式   |     |      |    |      |         |       |         |
| 大陸報酬作業                                | 件數     |        |                 |      |       | 毛重     |     |      |    |      | 體積      |       |         |
| 派車作業                                  | 攪貸方式   |        |                 |      | *     | 合作類型   |     |      |    |      | SO_NO   |       |         |
| · · · · · · · · · · · · · · · · · · · | 起運地    |        |                 |      |       | 本幣     |     |      |    |      |         |       |         |
| 来157.R.35                             | 目的地    |        |                 |      |       | 原幣幣別   |     |      |    |      |         |       |         |
| 空連出口                                  | 備註     |        |                 |      |       |        |     |      |    |      |         |       |         |
| 空運進口                                  | 貸櫃信息   | 貨物信息   | (Layout Mode)台櫃 | 言息   | 貨櫃信息  |        |     |      |    |      |         |       |         |
| 海運出口                                  |        | 首櫃號碼   | 封修號             | 封修驶2 | 貨種類型  | 貨櫃數量 裝 | 借方式 | 服務類型 | 件數 | 2 單位 | 體積 計奏方式 | 毛垂 藁位 | 拼箱數量 日期 |
| 涇進集口                                  | • 11   |        |                 |      |       |        |     |      |    |      |         |       |         |

# 五. 海運進口

## 5.1 資料匯總

1. GRID 新增倉庫欄位 CODE 及名稱,默認為隱藏

| 系统工具 幫助 風格 |               |                     |                       |               |                 |               |               |         |           |            | 我的工作臺     | (555)     |
|------------|---------------|---------------------|-----------------------|---------------|-----------------|---------------|---------------|---------|-----------|------------|-----------|-----------|
|            | 海運進口提單        |                     |                       |               |                 |               |               |         |           |            |           | ×         |
| 海運進口 《     | 资料匯總 主        | <b>副信息 分単信息 書</b> 月 | 信息  電子文福信             | 息快遞單          |                 |               |               |         |           |            |           | -         |
| 海運進口提單     | 單續狀態          |                     | - 単語類:                | UD;H          |                 | 預計到達日         |               |         | - 窗際到達    | * ·        |           | *         |
| 海運進口結單     | 主靈驗           |                     | 分量。                   | 2             |                 | 創建日期          |               |         | • 公司 PL   |            | 站別 FOC    |           |
| 海運進口計畫鎖    | 工作编辑          |                     | 首播站                   | 5             |                 | 發送時間          |               |         | - 收貸人     |            | 發貨人       |           |
| 海運進口提單鎖    | 经計方式 \$       | 部指題                 | - 創建。                 | PLEOC         |                 | 換留日期          |               |         | - 海外代理    |            | 通知人       |           |
| 海運進口帳單     | 勝省方式          |                     | - 具否派                 | 1             | *               | 操作部門          |               |         | *         |            | 軍条修住      |           |
| 海運進口批量收入錄入 | A 1124 (1) 11 | REMOVED OF NOT      | +18-00/00/00 - 300 // | -             | ZAMUELLINGUM    | 100-11 MP-1 1 |               | 10      | ,         |            |           |           |
| 海運進口批量成本錄入 | 土里兜/万里        | 2007員機破時/にしていし交     | 计误称运动: 机入1士           | 9子付,赤就日       |                 | emitt         | 列印/疆出         | 查詢      | 換單        |            |           |           |
| 海運進口本地業務   | 4 4           | 0 Intel:0           |                       |               |                 |               |               |         |           | Peo        | • 1 - / 1 | 100 /Page |
| 海運進口AP 帳單  |               |                     | E Abroabiliter a      | in b. file mi | abe fals        | ink4/c        | induit- in th | 200 100 |           |            |           | 4.15      |
| 海運進口利潤折帳   | 192.00        | 自用 联致目的地            | 服於目的地ETA              | RUMPHIC:      | X1 <del>1</del> | 联開打           | 影開口光機         | REF NU  | 是百派單 智運日期 | 王星上1時期號 眉峰 | 1 上庫      | 678       |
| 核銷單管理      |               |                     |                       |               |                 |               |               |         |           |            |           |           |
| 客戶連檔<br>   |               |                     |                       |               |                 |               |               |         |           |            |           |           |
| 客戶建檔       |               |                     |                       |               |                 |               |               |         |           |            |           |           |
|            |               |                     |                       |               |                 |               |               |         |           |            |           |           |

#### 5.2 海運進口提單

1. 進口分單 copy 時,帶入主單的幣別及匯率

2. 複製提單時會複製本幣幣別,不複製原幣幣別

3. 費用訊息 離開幣別匯率的欄位時, 判斷若折算幣別與幣別同, 則把折算匯率 UPDATE 成跟 幣別匯率一樣

4.費用訊息 當登入 ID 沒有 KB 輸入權限時,獲取報價->複製歷史提單費用,不允許查詢到 KB 費用

## 5.3 海運進口本地作業

1. 資料彙總 新增貨櫃號碼為查詢條件

# 六. 發票作業

## 6.1 發票開立

1. 發票狀態為已列印時, 點擊印表機 預覽/列印 發票 後請提示 此發票已列印, 是否要繼續操 作

| 系統 工具 幫助 風格 |      |                  |                 |             |       |               |         |               |             |   |
|-------------|------|------------------|-----------------|-------------|-------|---------------|---------|---------------|-------------|---|
|             | 發票開立 |                  |                 |             |       |               |         |               |             |   |
| 發票作業 《      | 資料匯總 | 開票作業             |                 | 1           |       |               |         |               |             |   |
| 發票號碼建檔      | :    |                  |                 | - 👍 🏻 🎎 📫   | i 📫 🛄 |               |         |               |             |   |
| 帳單過發票       |      |                  |                 |             |       |               |         |               |             |   |
| 發票/收據開立     | 宣調餘件 |                  |                 |             |       |               |         |               |             |   |
| 發票關立        |      |                  | 發票狀態 i          | 已列印         |       |               | 銷貨折讀    | Ř.            |             |   |
| 進項發票開立      | 發票號碼 | 223424234        | 發票日期            | 2015/5/18 - | 發票部門  |               | - 帳單部門  | 空運出口AIR EXP 。 | 發票種類三聯收銀機發票 | * |
| 道發票         | 對帳馳碼 |                  |                 |             |       |               |         |               |             |   |
| 客戶建倡        | 帳單號碼 | 20100310D0001    | 課稅別             | -           | 發票對象  | CNEE ···      | · t     | E             |             |   |
| 大陸報酬作業      | 主單號  | 297-00000007     | 分單號             | 12345       | 工作編號  | 2010030100002 | 航班日期    | 2010/3/15 -   |             |   |
| 派車作業        | 起運港  | FOC              | … 目的地           | FOC ···     | 最終目的地 | FOC ···       | · 船名/航次 | DSF           |             |   |
| 業務系統        | 未稅金額 | 11,074           | 52 税金           | 0.00        | 開票金額  | 11,074.62     | 2 絞編    |               |             |   |
| 空運出口        | 備註   | 账单号码:21<br>开票抬头: | 00001<br>公司 CNF | ÷           |       |               |         | *             |             |   |
| 空運進口        |      | 71 steller 205   | (4,10) = 1      | -           |       |               |         | •             |             |   |
| 海羅出口        | 發票明細 | 合併明細             |                 |             |       |               |         |               |             |   |
|             | 書用作  | 代碼 古用描述          |                 | 本幣金額 備調     | ù i   |               |         |               |             |   |

# 七. 帳務系統

## 7.1 計費鎖作業

1.開放可以新增報表。

## 7.2 收據作業

1. 新增控制開立收據後, 帳單直接提交財務的功能, 若有需要可聯繫客服開啟。

2.沒有帳單也可以新增收據

| 20   | 201   | 第二第位报表权    | 版 費用代替      | 利服分析      | ₩<br>1<br>1<br>1<br>1<br>1<br>1<br>1<br>1<br>1<br>1<br>1<br>1<br>1 | 空運出口計解 #    | 教設定海道出口   | EX Exe            | 收擔作業     |      |       |      |          |           |      |     |          |
|------|-------|------------|-------------|-----------|--------------------------------------------------------------------|-------------|-----------|-------------------|----------|------|-------|------|----------|-----------|------|-----|----------|
| 10   |       | ✓ 重收掉      | 支持权利        | 1219:00入日 | 何字符·永氏自動四                                                          | 記念到相應資料     |           |                   |          |      |       |      |          |           |      |     |          |
| 857  | 1     |            | 客户          |           |                                                                    |             | LOT NO    |                   |          |      |       |      |          |           |      |     |          |
| -834 | 19215 |            |             | 收制日期      | ۰.                                                                 |             | 19191     |                   |          |      |       |      |          |           |      |     |          |
| 15.3 | BEHR  |            |             | 報單日期      |                                                                    |             | 收錄就發 正常   |                   |          |      |       |      |          |           |      |     |          |
| 19.W | 8115  |            |             | SIMERIE   |                                                                    |             |           |                   |          |      |       |      |          |           |      |     |          |
|      | 童     | 19 #0400   | 19 A        | 併轉收線      | 作用 3                                                               | hied Andrea | 修改        | 保存                | 新增       |      |       |      |          |           |      |     |          |
| 431  | 主檔    | 10389958   |             |           |                                                                    |             |           |                   |          |      |       |      |          |           |      |     |          |
| M    | 4     | D D Tot    | al:186      |           |                                                                    |             |           |                   |          |      |       |      |          |           |      |     |          |
|      |       | Wieldes (  | 板單號碼        | 收錄日期      | 主單就                                                                | 分單號         | 客戶代碼      | 客戶名稱              |          | RFPS | 收據開立人 | 1912 | 统编       | 木塚金額      | 收據狀態 | 常別  | 原幣金額     |
| 69   | 85    | AE00000077 | AELD1909112 | 2019/9/18 | 112-54699584                                                       | JF-9108234  | MSCOCO-TR | E                 | 间限公司-TPE | AE   | KEVIN |      | 22178368 | 72,966.00 | 正常   | USD | 2,314.92 |
| 70   | 15    | AE00000074 | AELD1909109 | 2019/9/18 | 160-12903822.                                                      | 833091      | MSCOCO-TR | E harmon          | 有限公司-TPE | AE   | KEVIN |      | 22178368 | 37,222.00 | 正常   | USD | 1,180.90 |
| 71   | 25    | AE00000078 | AFLD1909113 | 2019/9/18 | 112-54663464                                                       | JE-9108231  | MSCOCO-TR | E CHARLES COMMENT | 展開公司-TPE | AF   | KEVIN |      | 22178368 | 81,550,00 | 正常   | USD | 2.587.25 |

3.新增收據還原功能。

## 7.3 對帳作業

1.清空對帳單號碼變成由權限控管,SQL為默認勾選

# 八. 系統維護

## 8.1 自動編號設定

1. AEBK01\_BL\_NO 及 OEBK01\_BL\_NO---此項由客服設定 新增 委託日期 年/月 元素至自動編號設定, 抓取訂艙資料上的委託日期

| 91R8                                              | 作業 参数設定                                            | · 概葉輸入 空道    | 國口提單 | 空運進口帳 | <b>第一</b> 明編信 | e 20 | 「田口道草」 | 單位報表構成     | 集團報表視版 幣別連 | 🟭 空運出口計算 📗 | 自動論 | 総定 空運出口    | 拼單 空運出口( | E.M.       |             |
|---------------------------------------------------|----------------------------------------------------|--------------|------|-------|---------------|------|--------|------------|------------|------------|-----|------------|----------|------------|-------------|
|                                                   |                                                    |              |      |       |               |      |        |            |            |            |     |            |          |            |             |
| 基本位者 作至在息,何期指急,其物也称                               |                                                    |              |      |       |               |      |        |            |            |            |     |            |          |            |             |
| 莱诺                                                | 類型 H.分詞                                            | ξ¥.          |      |       |               | +    | 工作编辑   | AEH1910100 | _          |            |     | 分單號        | 主單就      | 委托人        | 2<br>2<br>2 |
| 9¥                                                | JF-19                                              | 10070        |      |       | Get           |      | 委託日期   | 2019/11/1  |            | -          | >1  | JF-1910070 |          | 智爱科技股份判理公司 | C&          |
| ±₩                                                | 3t                                                 |              |      |       |               |      | 業務類型   | A.正常       | •          |            |     |            |          |            |             |
| 業務                                                | 编数                                                 | at           |      |       |               | /    | 報價單號   |            |            |            |     |            |          |            |             |
| Boo                                               | Booking No JFAEBK1910103                           |              |      |       |               | 1    | 合作類型   |            |            |            |     |            |          |            |             |
|                                                   | ◎ 統計貨量 ◎ 産邊                                        |              |      |       |               | OP   |        |            |            |            |     |            |          |            |             |
| 948                                               | 1月月1日、今日11日、「「「」」」、「「」」、「」」、「」」、「」」、「」」、「」」、「」」、「」 |              |      |       |               |      |        |            |            |            |     |            |          |            |             |
| 8 -                                               | + × , Q = + × 11/                                  |              |      |       |               |      |        |            |            |            |     |            |          |            |             |
| 代語 AEBK01_BL_NO 名類 空磁出口II始発展自動線計 男効時間 2010/8/19 - |                                                    |              |      |       |               |      |        |            |            |            |     |            |          |            |             |
| 枪                                                 | 格式 1F-0801001 数碼通識                                 |              |      |       |               |      |        |            |            |            |     |            |          |            |             |
|                                                   | 代碼                                                 | 名稱           | 長度(  | 明子 標誌 | -             |      |        |            |            |            |     |            |          |            |             |
| >1                                                | CONST                                              | 常量           | 3 3  | F- 🔳  |               |      |        |            |            |            |     |            |          |            |             |
| 2                                                 | YY                                                 | 余統當前西元年      | 2 0  | 8     |               |      |        |            |            |            |     |            |          |            |             |
| 4                                                 | MM                                                 | 予約百折月<br>液水器 | 2 0  | 01    |               |      |        |            |            |            |     |            |          |            |             |
| +                                                 |                                                    | and a series |      | 1     |               |      |        |            |            |            |     |            |          |            |             |

## 8.2 設置不為空

1. 四大部門 艙單/提單新增委託人名稱不可為空

## 8.3 參數設置

1. 新增參數 控制進□轉進□ 出□轉出□流程,若為Y時,進□轉進□,進□轉出□的接 收方提單默認勾選統計貨量。

# 九. 統計報表

## 9.1. 營運分析表

1.查詢結果處增加【站別】與【幣別】兩個欄位

## 9.2 利潤分析表

1.新增功能 雙擊後直接跳轉提單的功能 2.在 GRID 查詢結果新增文件、操作兩個欄位

## 9.3 帳齡分析表

1.帳單明細信息部分新增顯示提單的 REF NO.

# 十・ 共用基本建檔

## 10.1 OP 狀態

新增日期類型,航班日

| OP                                  | 空   | 运出口运单 空运进口措  | 是单 OP状态设定 |         |      |    |  |  |  |
|-------------------------------------|-----|--------------|-----------|---------|------|----|--|--|--|
| 共用基本建档         «           OP状态类型设定 |     |              |           |         |      |    |  |  |  |
|                                     |     |              |           |         |      |    |  |  |  |
| OP状态设定                              |     | 部门           | 状态代码      | 状态描述    | 日期类型 | 天数 |  |  |  |
|                                     | > 1 | 空运进口AIR IMPO | F02       | 起运日期    | 航班日  | 0  |  |  |  |
|                                     | 2   | 空运进口AIR IMPO | C02       | 业务员     | 航班日  | 0  |  |  |  |
|                                     | 3   | 空运进口AIR IMPO | C01       | 收货人     | 航班日  | 0  |  |  |  |
|                                     | 4   | 空运出口AIR EXP  | C01       | 收货人     | 航班日  | 0  |  |  |  |
|                                     | 5   | 空运出口AIR EXP  | E02       | 起运地     | 航班日  | 0  |  |  |  |
|                                     | 6   | 海运出口SEA EXP  | B02       | 委托人     | 开船日期 | 0  |  |  |  |
|                                     | 7   | 海运出口SEA EXP  | G01       | 预计到达日期  | 开船日期 | 0  |  |  |  |
|                                     | 8   | 海运进口SEA IMP  | C02       | 业务员     | 开船日期 | 0  |  |  |  |
|                                     | 9   | 海运出口SEA EXP  | B01       | 国内供应商成本 | 开船日期 | 5  |  |  |  |
|                                     | 10  | 空运进口AIR IMPO | E01       | 件毛体     | 航班日  | 0  |  |  |  |
|                                     |     | · · · ·      |           |         | I    |    |  |  |  |